# **Configure QoS over Tunnel GRE**

### Contents

| Introduction           |  |  |  |
|------------------------|--|--|--|
| Prerequisites          |  |  |  |
| Requirements           |  |  |  |
| Components Used        |  |  |  |
| Background Information |  |  |  |
| Network Diagram        |  |  |  |
| Configure              |  |  |  |
| Troubleshoot           |  |  |  |
| Tunnel Verification    |  |  |  |
| Traffic Captures       |  |  |  |
| SPAN Captures          |  |  |  |
| ELAM Capture           |  |  |  |
| Troubleshooting QoS    |  |  |  |

### Introduction

This document describes how to configure and troubleshoot QoS over tunnel GRE in Nexus 9300 (EX-FX-GX) model.

# Prerequisites

### Requirements

Cisco recommends that you have knowledge of these topics:

- QoS
- Tunnel GRE
- Nexus 9000

### **Components Used**

The information in this document is based on these software and hardware versions:

- Hardware: N9K-C9336C-FX2
- Version: 9.3(8)

The information in this document was created from the devices in a specific lab environment. All of the devices used in this document started with a cleared (default) configuration. If your network is live, ensure that you understand the potential impact of any command.

# **Background Information**

You can use generic routing encapsulation (GRE) as the carrier protocol for a variety of passenger protocols.

You see in the image that the IP tunnel components for a GRE tunnel. The original passenger protocol packet becomes the GRE payload and the device adds a GRE header to the packet.

The device then adds the transport protocol header to the packet and transmits it.

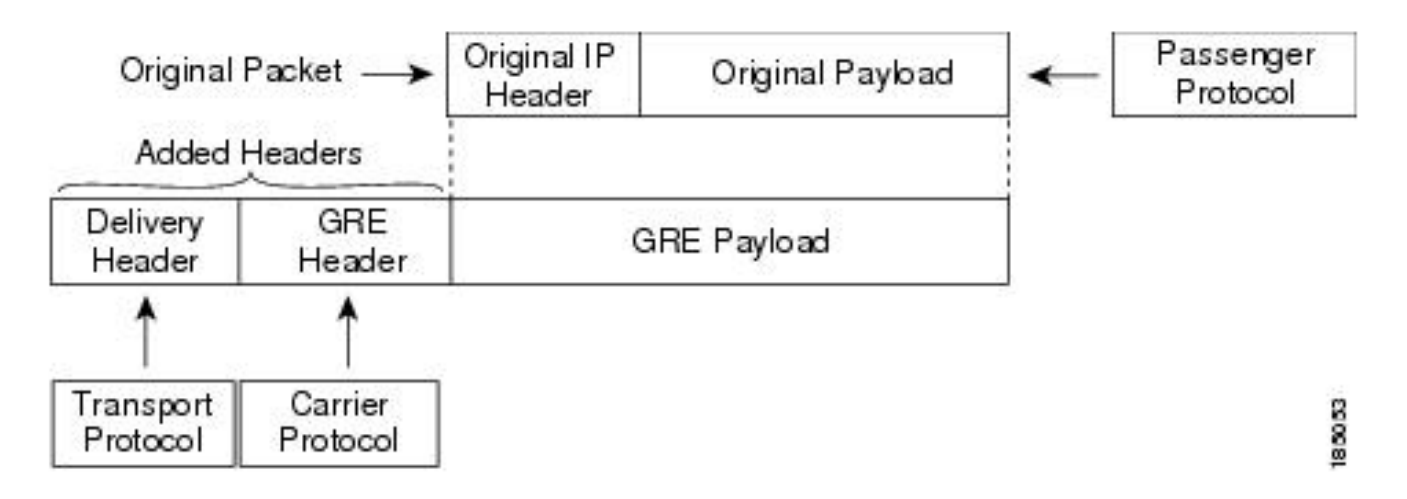

Traffic is processed based on how you classify it and the policies that you create and apply to traffic classes.

To configure QoS features, use these steps:

- 1. Classes are created that classify ingress packets to the nexus that match criteria such as IP address or QoS fields.
- 2. Creates policies that specify the actions to be taken on traffic classes, such as watch, mark, or discard packets.
- 3. Apply policies to a port, port channel, VLAN, or subinterface.

#### Commonly Used DSCP Values

| DSCP Value     | Decimal<br>Value | Meaning                    | Drop<br>Probability | Equivalent IP<br>Precedence Value |
|----------------|------------------|----------------------------|---------------------|-----------------------------------|
| <b>101</b> 110 | 46               | High Priority<br>Expedited | N/A                 | 101 - Critical                    |
|                |                  | Forwarding<br>(EF)         |                     |                                   |
| 000 000        | 0                | Best Effort                | N/A                 | 000 - Routine                     |
| <b>001</b> 010 | 10               | AF11                       | Low                 | 001 - Priority                    |
| <b>001</b> 100 | 12               | AF12                       | Medium              | 001 - Priority                    |
| <b>001</b> 110 | 14               | AF13                       | High                | 001 - Priority                    |
| <b>010</b> 010 | 18               | AF21                       | Low                 | 010 - Immediate                   |
| <b>010</b> 100 | 20               | AF22                       | Medium              | 010 - Immediate                   |
| <b>010</b> 110 | 22               | AF23                       | High                | 010 - Immediate                   |
| <b>011</b> 010 | 26               | AF31                       | Low                 | 011 - Flash                       |
| <b>011</b> 100 | 28               | AF32                       | Medium              | 011 - Flash                       |
| <b>011</b> 110 | 30               | AF33                       | High                | 011 - Flash                       |
| <b>100</b> 010 | 34               | AF41                       | Low                 | 100 - Flash Override              |
| <b>100</b> 100 | 36               | AF42                       | Medium              | 100 - Flash Override              |
| <b>100</b> 110 | 38               | AF43                       | High                | 100 - Flash Override              |
| <b>001</b> 000 | 8                | CS1                        |                     | 1                                 |
| <b>010</b> 000 | 16               | CS2                        |                     | 2                                 |

# **Network Diagram**

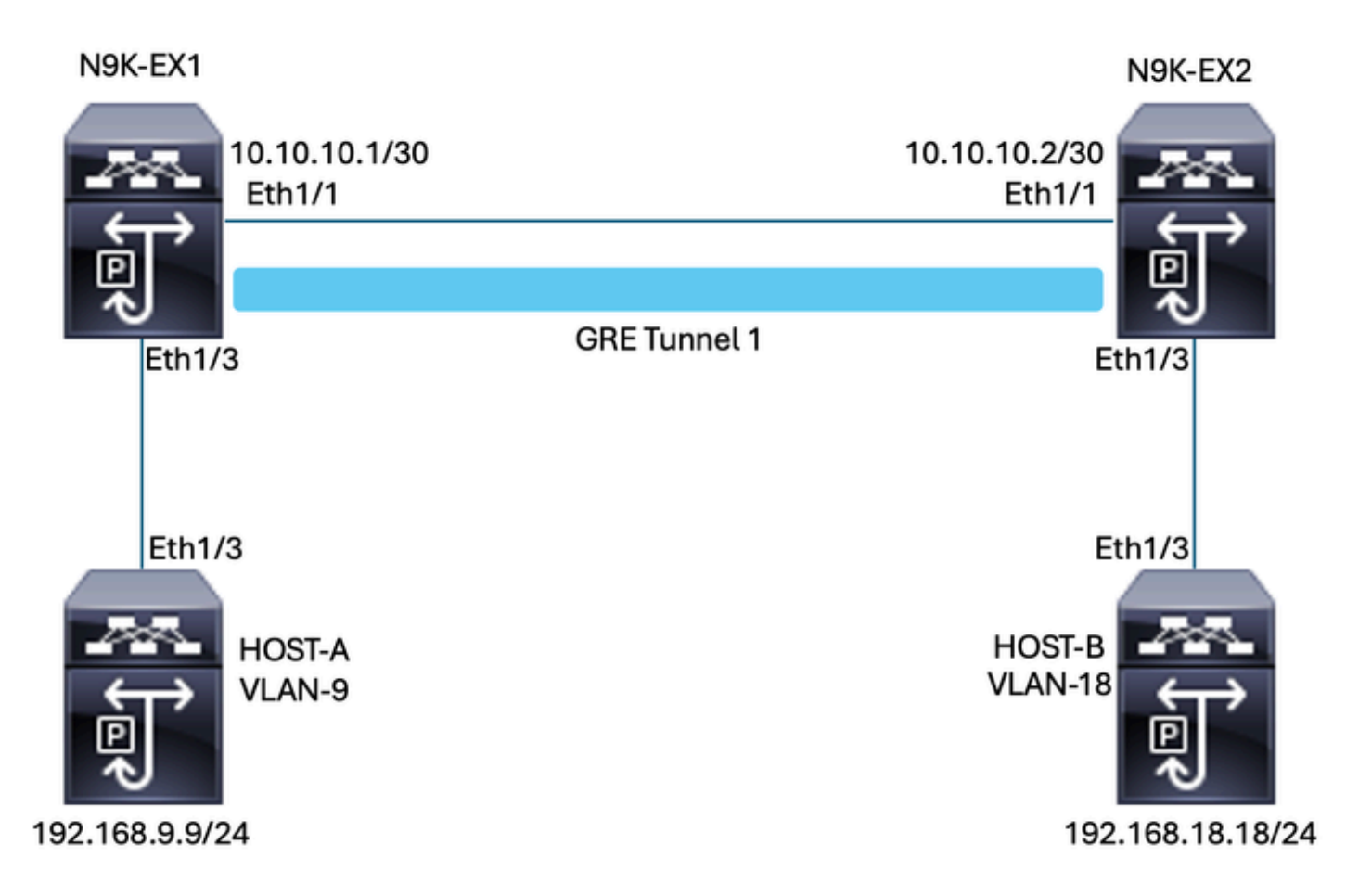

### Configure

The goal of the configuration of QoS over tunnel GRE is to set a DSCP for traffic of a certain VLAN to pass through the GRE Tunnel between N9K-EX1 and N9K-EX2.

The Nexus encapsulates the traffic and sends it on the Tunnel GRE without loss of QoS marking as you did previously in the VLAN for the DSCP value, for this case the value of DSCP AF-11 is used for VLAN 9.

Host-A

interface Ethernet1/3 switchport switchport access vlan 9 no shutdown

interface Vlan9 no shutdown ip address 192.168.9.9/24

#### Host-B

interface Ethernet1/3
switchport
switchport access vlan 18
no shutdown

interface Vlan18
no shutdown
ip address 192.168.18.18/24

N9K-EX1 interfaces configuration

interface Ethernet1/1
ip address 10.10.10.1/30
no shutdown
interface Ethernet1/3
switchport
switchport access vlan 9
no shutdown
interface Tunnel1
ip address 172.16.1.1/30

tunnel source Ethernet1/1 tunnel destination 10.10.10.2 no shutdown

interface Vlan9
no shutdown
ip address 192.168.9.1/24

N9K-EX1 Routing configuration

ip route 0.0.0.0/0 Tunnel

N9K-EX1 QoS configuration

Since QoS is not supported on the GRE tunnel interface in NXOS, it is necessary to configure and apply the service policy in the VLAN configuration. As you can see, first create the ACL to match the source and destination, then set the QoS configuration with the desired DSCP, finally use the service policy the VLAN configuration.

ip access-list TAC-QoS-GRE 10 permit ip any 192.168.18.0/24 class-map type qos match-all CM-TAC-QoS-GRE match access-group name TAC-QoS-GRE policy-map type qos PM-TAC-QoS-GRE class CM-TAC-QoS-GRE set dscp 10

vlan configuration 9 service-policy type qos input PM-TAC-QoS-GRE

#### N9K-EX2 Interfaces configuration

interface Ethernet1/1
ip address 10.10.10.2/30
no shutdown

interface Ethernet1/3
switchport
switchport access vlan 18
no shutdown

interface Tunnel1
ip address 172.16.1.2/30
tunnel source Ethernet1/1
tunnel destination 10.10.10.1
no shutdown

interface Vlan18
no shutdown
ip address 192.168.18.1/24

N9K-EX2 Routing configuration

ip route 0.0.0.0/0 Tunnel

### Troubleshoot

#### **Tunnel Verification**

Both commands:

- show ip interface brief
- show interface tunnel 1 brief

Displays if the tunnel is Up.

N9K-EX1# show ip interface brief

```
IP Interface Status for VRF "default"(1)
Interface IP Address Interface Status
Vlan9 192.168.9.1 protocol-up/link-up/admin-up
Tunnel1 172.16.1.1 protocol-up/link-up/admin-up
Eth1/1 10.10.10.1 protocol-up/link-up/admin-up
```

N9K-EX1# show interface tunnel 1 brief

#### \_\_\_\_\_

-----

Interface Status IP Address Encap type MTU ------

Tunnell up 172.16.1.1/30 GRE/IP 1476

Both commands

- show interface tunnel 1
- show interface tunnel 1 counters

Displays similar information such as as received and transmitted packets.

```
N9K-EX1# show interface tunnel 1
Tunnell is up
Admin State: up
Internet address is 172.16.1.1/30
MTU 1476 bytes, BW 9 Kbit
Tunnel protocol/transport GRE/IP
Tunnel source 10.10.10.1 (Ethernet1/1), destination 10.10.10.2
Transport protocol is in VRF "default"
Tunnel interface is in VRF "default"
Last clearing of "show interface" counters never
Tx
3647 packets output, 459522 bytes
Rx
3647 packets input, 459522 bytes
N9K-EX1# show interface tunnel 1 counters
_____
Port InOctets InUcastPk
ts
_____
Tunnel1 459522 36
47
_____
_ _
Port InMcastPkts InBcastPk
ts
_____
Tunnel1 --
--
_____
Port OutOctets OutUcastPk
ts
_____
Tunnel1 459522 36
47
```

### **Traffic Captures**

#### **SPAN Captures**

This image shows the capture of the ARP request at the entry of the Interface Ethernet 1/3 on the N9K-EX1 switch. You can see that the traffic is not marked with the DSCP (AF11) you want to use yet since the capture is at the input of the switch.

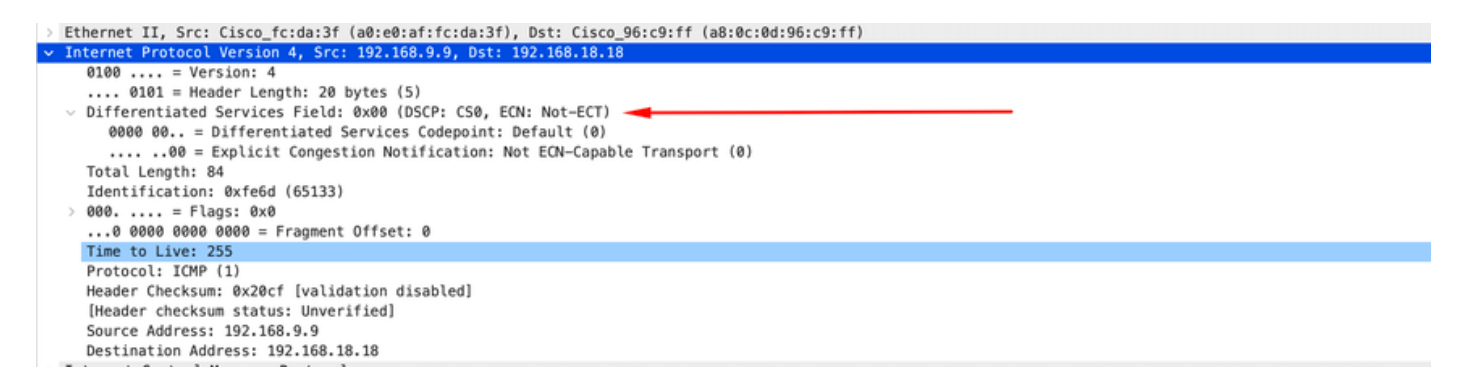

The image shows the capture of the ARP request at the entry of the Interface Ethernet 1/1 on the N9K-EX2 switch. You can see that the traffic already has the DSCP AF11 value that you need to use. You also notice that the packet is encapsulated by the tunnel that is configured between the two Nexus.

| >      | Ethernet II, Src: Cisco_96:c9:ff (a8:0c:0d:96:c9:ff), Dst: Cisco_96:c9:bf (a8:0c:0d:96:c9:bf) |
|--------|-----------------------------------------------------------------------------------------------|
| $\sim$ | Internet Protocol Version 4, Src: 10.10.10.1, Dst: 10.10.10.2                                 |
|        | 0100 = Version: 4                                                                             |
|        | 0101 = Header Length: 20 bytes (5)                                                            |
|        | Differentiated Services Field: 0x28 (DSCP: AF11, ECN: Not-ECT)                                |
|        | 0010 10 = Differentiated Services Codepoint: Assured Forwarding 11 (10)                       |
|        | 00 = Explicit Congestion Notification: Not ECN-Capable Transport (0)                          |
|        | Total Length: 108                                                                             |
|        | Identification: 0x55aa (21930)                                                                |
|        | > 000 = Flags: 0x0                                                                            |
|        | 0 0000 0000 = Fragment Offset: 0                                                              |
|        | Time to Live: 255                                                                             |
|        | Protocol: Generic Routing Encapsulation (47)                                                  |
|        | Header Checksum: 0x3d7a [validation disabled]                                                 |
|        | [Header checksum status: Unverified]                                                          |
|        | Source Address: 10.10.10.1                                                                    |
|        | Destination Address: 10.10.10.2                                                               |
| $\sim$ | Generic Routing Encapsulation (IP) 🛛 🚤 📉                                                      |
|        | > Flags and Version: 0x0000                                                                   |
|        | Protocol Type: IP (0x0800)                                                                    |
| $\sim$ | Internet Protocol Version 4, Src: 192.168.9.9, Dst: 192.168.18.18 🔫                           |
|        | 0100 = Version: 4                                                                             |
|        | 0101 = Header Length: 20 bytes (5)                                                            |
|        | <ul> <li>Differentiated Services Field: 0x28 (DSCP: AF11, ECN: Not-ECT)</li> </ul>            |
|        | 0010 10 = Differentiated Services Codepoint: Assured Forwarding 11 (10)                       |
|        | 00 = Explicit Congestion Notification: Not ECN-Capable Transport (0)                          |
|        | Total Length: 84                                                                              |
|        | Identification: 0xfe6d (65133)                                                                |
|        | > 000 = Flags: 0x0                                                                            |
|        | 0 0000 0000 0000 = Fragment Offset: 0                                                         |
|        | Time to Live: 254                                                                             |
|        | Protocol: ICMP (1)                                                                            |
|        | Header Checksum: 0x21a7 [validation disabled]                                                 |
|        | [Header checksum status: Unveritied]                                                          |
|        | Source Address: 192.168.9.9                                                                   |
|        | DESTINATION ADDRESS: 192.108.18.18                                                            |

The image shows the capture of the ARP reply at the output of the interface Ethernet 1/3 on the N9K-EX1 switch. You can see that the traffic still has the DSCP AF11 value that you need to use. You also notice that the packet is not encapsulated by the tunnel that is configured between the two Nexus.

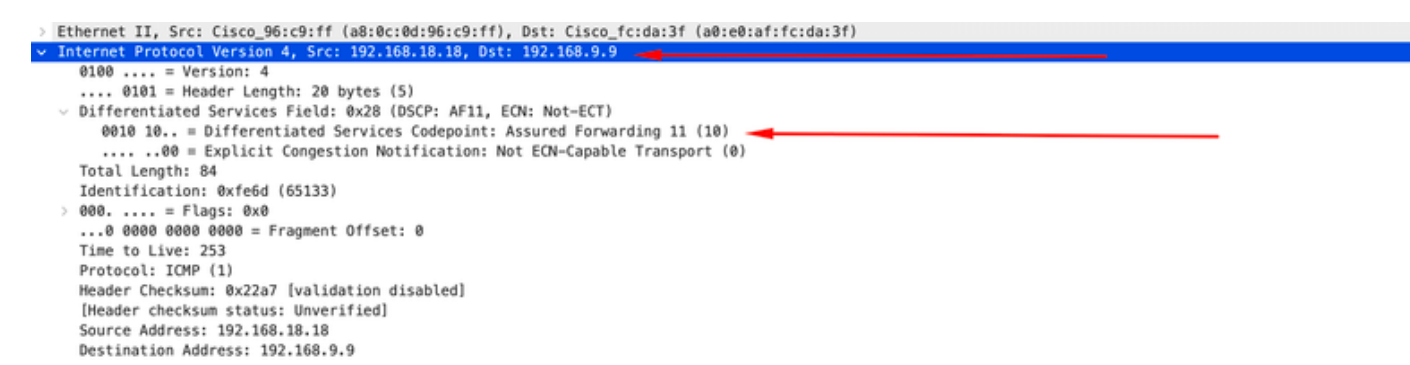

This image shows the capture of the ARP reply at the output of the Interface Ethernet 1/1 on the N9K-EX2 switch. You can see that the traffic still has the DSCP AF11 value that you need to use. You also notice that the packet is encapsulated by the tunnel that is configured between the two Nexus.

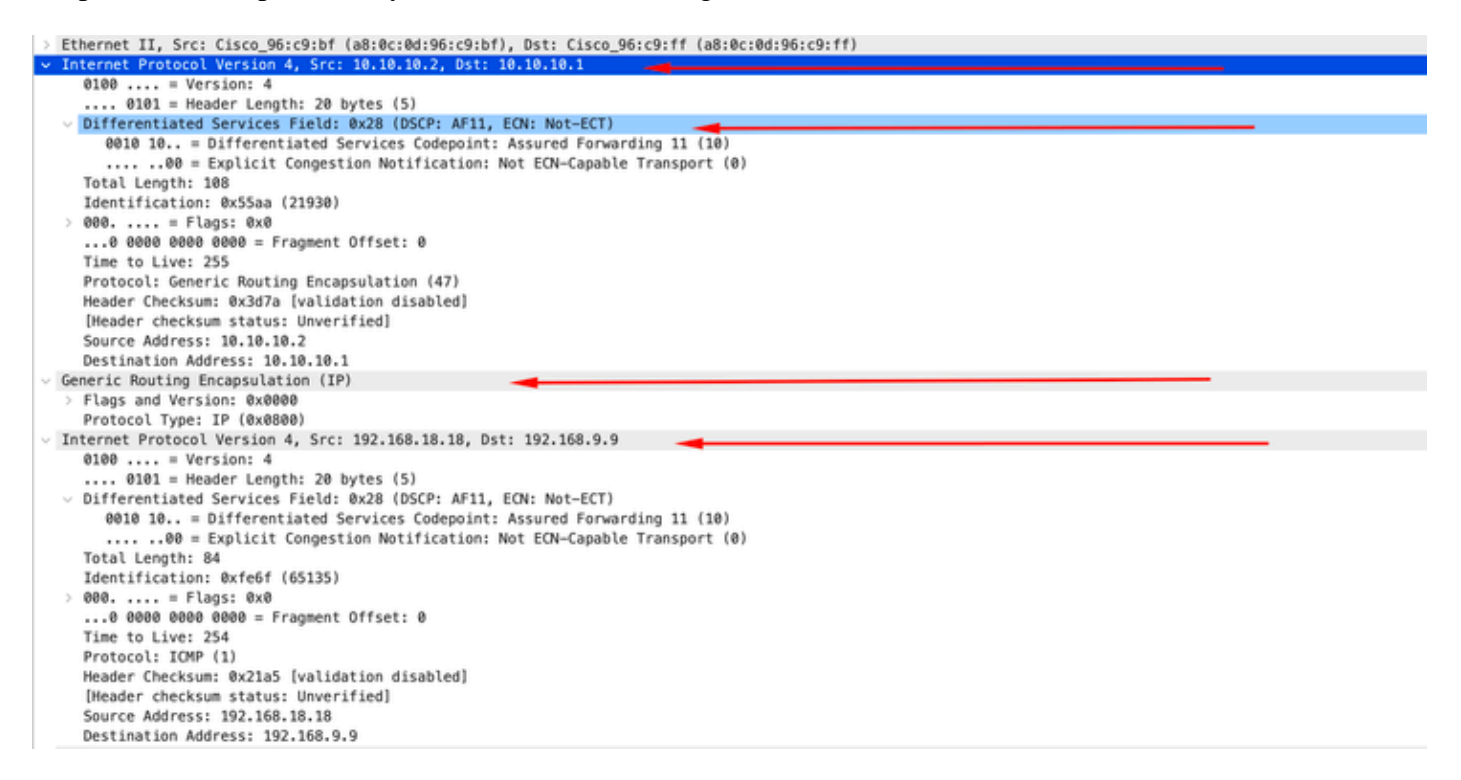

It is important to note that the packet captures do not show the tunnel IP for encapsulation since the Nexus uses the physical ones. This is the natural behavior of the Nexus when using GRE tunneling since they use the physical ips to route the packages.

#### **ELAM Capture**

You use the ELAM capture on N9KEX-2 with in-select 9 to see the outer 13 and inner 13 header. You must filter by the source and target IP.

debug platform internal tah elam trigger init in-select 9 reset set inner ipv4 src\_ip 192.168.9.9 dst\_ip 192.168.18.18 start You can verify that the Nexus receives the packet via interface 1/1. Also, you see the outer 13 header is the physical IP address of the interfaces that are directly connected and the 13 inner header has the IPs of the host A and host B.

```
SUGARBOWL ELAM REPORT SUMMARY
slot - 3, asic - 1, slice - 0
_____
Incoming Interface: Eth1/1
Src Idx : 0x41, Src BD : 4433
Outgoing Interface Info: dmod 2, dpid 10
Dst Idx : 0x3, Dst BD : 18
Packet Type: IPv4
Outer Dst IPv4 address: 10.10.10.2
Outer Src IPv4 address: 10.10.10.1
Ver = 4, DSCP = 10, Don't Fragment = 0
Proto = 47, TTL = 255, More Fragments = 0
Hdr len = 20, Pkt len = 108, Checksum = 0x3d7a
Inner Payload
Type: IPv4
Inner Dst IPv4 address: 192.168.18.18
Inner Src IPv4 address: 192.168.9.9
L4 Protocol : 47
L4 info not available
Drop Info:
_____
LUA:
LUB:
LUC:
LUD:
Final Drops:
```

#### **Troubleshooting QoS**

You can check the QoS configuration as shown.

```
N9K-EX1# show running-config ipqos
!Command: show running-config ipqos
!Running configuration last done at: Thu Apr 4 11:45:37 2024
!Time: Fri Apr 5 11:50:54 2024
version 9.3(8) Bios:version 08.39
class-map type qos match-all CM-TAC-QoS-GRE
```

match access-group name TAC-QoS-GRE
policy-map type qos PM-TAC-QoS-GRE
class CM-TAC-QoS-GRE
set dscp 10

vlan configuration 9 service-policy type qos input PM-TAC-QoS-GRE

You can display the QoS policies configured on the specified VLAN, and also the packets that are matching with the ACL associated to the policy-map.

N9K-EX1# show policy-map vlan 9 Global statistics status : enabled Vlan 9 Service-policy (qos) input: PM-TAC-QoS-GRE SNMP Policy Index: 285219173 Class-map (qos): CM-TAC-QoS-GRE (match-all) Slot 1

5 packets Aggregate forwarded : 5 packets Match: access-group TAC-QoS-GRE set dscp 10

You can also clear the QoS statistics with the command shown here.

N9K-EX1# clear qos statistics

Verify ACL programmed in software.

```
N9K-EX1# show system internal access-list vlan 9 input entries detail
```

slot 1 =======

Flags: F - Fragment entry E - Port Expansion
D - DSCP Expansion M - ACL Expansion
T - Cross Feature Merge Expansion
N - NS Transit B - BCM Expansion C - COPP

INSTANCE 0x2
----Tcam 1 resource usage:
LBL B = 0x1
Bank 2
----IPv4 Class
Policies: QoS
Netflow profile: 0
Netflow deny profile: 0
Entries:
[Index] Entry [Stats]
-----[0x0000:0x00000:0x0700] permit ip 0.0.0.0/0 192.168.18.0/24 [5]

Verify ACL programmed in hardware.

N9K-EX1# show hardware access-list vlan 9 input entries detail

slot 1 =======

```
Flags: F - Fragment entry E - Port Expansion
D - DSCP Expansion M - ACL Expansion
T - Cross Feature Merge Expansion
N - NS Transit B - BCM Expansion C - COPP
```

INSTANCE 0x2

With the command shown here, you can verify the ports that are using the VLAN. In this example, it would be VLAN ID 9, and you can also note the QoS policy that is in use.

Vlan range asked: 9 - 9
-----Vlan: 9, pointer: 0x132e3eb4, Node Type: VLAN
IfIndex array:
 alloc count: 5, valid count: 1, array ptr : 0x13517aac 0: IfI
ndex: 0x1a000400 (Ethernet1/3) Policy Lists (1): Flags: 01
 Type: INP QOS, Name: PM-TAC-QoS-GRE, Ghost Id: 0x45001c7, Real Id: 0x450
01c8

Defnode Id: 0x45001c9

N9K-EX1#